# Politeknik Perkapalan Negeri Surabaya Email: humas@ppns.ac.id

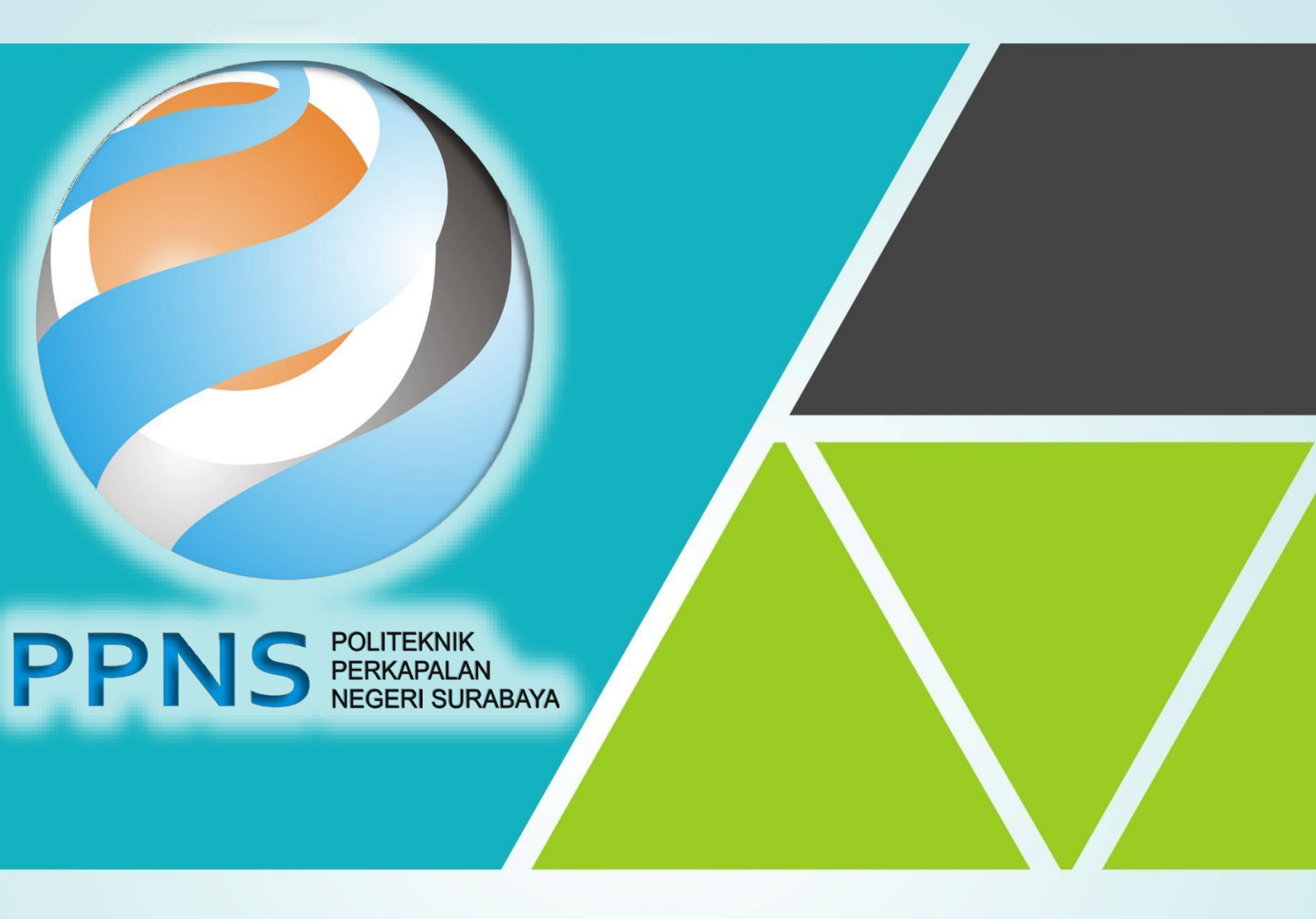

# UJIAN ONLINE 2025

PETUNJUK PELAKSANAAN UJIAN IBT UNTUK PESERTA

# DAFTAR ISI

| PE | RANGKAT YANG WAJIB DIPERSIAPKAN          | 1  |
|----|------------------------------------------|----|
| PE | TUNJUK INSTALASI APLIKASI UJIAN IBT PPNS | 3  |
| PE | NGGUNAAN APLIKASI UJIAN IBT PPNS         | 11 |
| PE | NGAWASAN PESERTA UJIAN IBT PPNS          | 17 |
| TA | TA TERTIB PESERTA UJIAN IBT PPNS         | 20 |
| A. | Sebelum Ujian dimulai                    | 20 |
| Β. | Selama Ujian Berlangsung                 | 21 |
| C. | Setelah Ujian Selesai                    | 22 |

# PERANGKAT YANG WAJIB DIPERSIAPKAN

- 1. Laptop dengan spesifikasi minimal sebagai berikut :
  - a. ukuran layar monitor minimal 14" (dilarang menggunakan Komputer/Desktop),
  - b. sistem operasi Windows (minimal OS Windows 10 dan *tidak bisa menggunakan MacOS/iOS*),
  - c. minimal processor dual core 1GHz dan RAM 4GB,
  - d. terdapat fitur audio dan video webcam yang berfungsi dengan baik,
  - e. menonaktifkan *antivirus* dan *update* otomatis sistem Windows pada saat pelaksanaan ujian.

|                    | Minimum                  | Rekomendasi              |
|--------------------|--------------------------|--------------------------|
| Jenis              | Laptop                   | Laptop                   |
| Sistem Operasi     | Windows 10               | Windows 11               |
| CPU                | Dual Core 1GHz           | Intel i3 atau setara     |
| RAM                | 4 GB                     | > 4 GB                   |
| Webcam             | Ada dan berfungsi dengan | Ada dan berfungsi dengan |
|                    | baik                     | baik                     |
| Penyimpanan bebas  | 500 MD                   | 1.00                     |
| (Free Disk Space)  | 200 MB                   | I GB                     |
| Kecepatan Internet | 3 Mbps                   | > 10 Mbps                |

- 2. Smartphone yang sudah terinstal aplikasi :
  - a) Whatsapp (WA) sebagai media komunikasi pengawas ruang dengan peserta melalui Whatsapp Group,
  - b) Telegram untuk media komunikasi pantia dengan seluruh peserta,
  - c) **ZOOM** untuk melakukan *online meeting* selama tes berlangsung.

Pastikan nomor HP yang didaftarkan dalam kondisi aktif dan dapat dihubungi.

- 3. Akses internet dengan :
  - a) menyediakan **kuota internet yang cukup** (minimal 3GB) dan terkoneksi minimal pada jaringan **4G** atau
  - b) mengakses WiFi dari penyedia layanan (*provider*) dengan koneksi yang lancar dan stabil. Minimal kecepatan internet yang direkomendasikan 10Mbps.

- 4. Pengkondisian ruangan tes dengan standar minimal sebagai berikut :
  - a. Menyediakan meja kursi dengan latar belakang tembok
  - b. Di atas meja hanya terdapat laptop dan alat tulis saja
  - c. Ruangan cukup cahaya (Peserta harus berada di tempat yang dapat memperlihatkan wajah peserta dengan jelas atau tidak menghalangi cahaya)
- 5. Sumber listrik yang aman dan stabil dengan :
  - a. memastikan laptop terhubung dengan sumber listrik selama pelaksanaan tes berlangsung (± 3,5 jam),
  - b. memastikan baterai laptop berfungsi baik dan harus terisi penuh sebagai antisipasi apabila terjadi mati listrik,
  - c. melakukan pengisian baterai (*charge*) laptop sebelum pelaksanaan tes untuk menghindari kondisi laptop mati saat ujian.

# PETUNJUK INSTALASI APLIKASI UJIAN IBT PPNS

#### Mohon petunjuk ini dibaca dan dipelajari dengan seksama.

Petunjuk ini menjelaskan tentang tata cara instalasi Aplikasi Ujian Internet Based Test (IBT) yang diselenggarakan oleh PPNS.

- 1. Proses instalasi perangkat dilakukan oleh peserta **secara mandiri** dan pastikan perangkat siap digunakan paling lambat **H-1** pelaksanaan tes.
- 2. Peserta dapat mengunduh aplikasi ujian pada link berikut:
  - a. untuk laptop dengan OS Windows 10/11 : <u>s.id/IBT-PPNS-versi-baru</u>
  - b. untuk laptop dengan OS Windows 7/8 : <u>s.id/IBT-PPNS-versi-lama</u>
- 3. Buka lokasi file yang sudah berhasil diunduh (download)
- 4. Setelah file Aplikasi IBT PPNS.zip berhasil diunduh (download), lakukan extract file Aplikasi IBT PPNS.zip tersebut, dengan cara klik kanan pada file tersebut, kemudian pilih dan klik Extract All

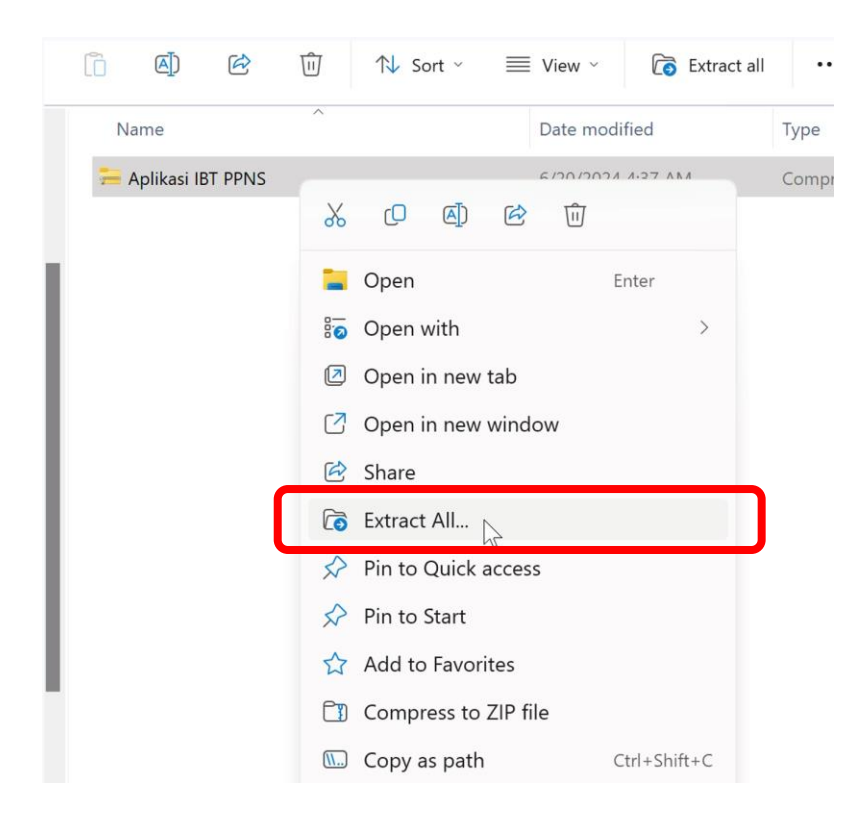

Pastikan letak folder tempat hasil ekstraksi telah sesuai, dan kemudian klik Extract

| 🔶 🔚 Extract Compressed (Zipped) Folders                 | ×      |
|---------------------------------------------------------|--------|
| Select a Destination and Extract Files                  |        |
| Files will be extracted to this folder:                 |        |
| C:\Users\PPNS\Aplikasi Ujian IBT\Aplikasi IBT PPNS Brow | wse    |
| Show extracted files when complete                      |        |
|                                                         |        |
| Extract                                                 | Cancel |

5. Selanjutnya buka Folder Aplikasi IBT PPNS

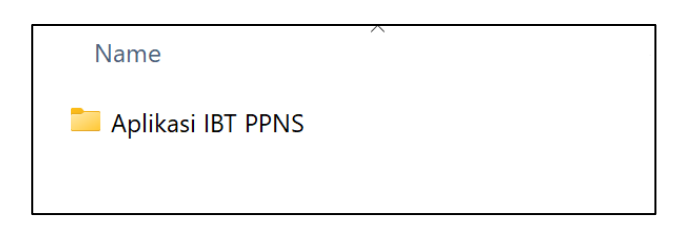

- 6. Kemudian *install* file **"1. Install ini dulu di awal (Initial Setup).exe"** dengan cara :
  - a) klik dua kali (double click) pada file "1. Install ini dulu di awal (Initial Setup).exe"

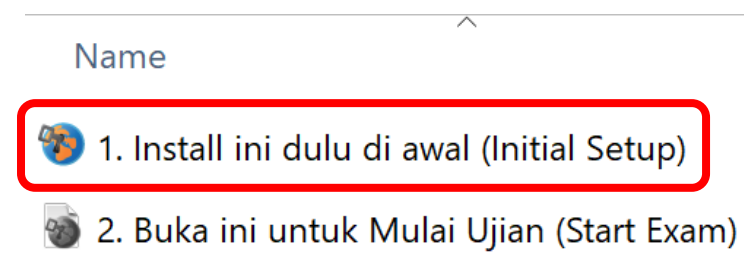

## Tahapan berikut khusus untuk Windows 10 atau Windows 11 :

b) Centang "I agree to the license terms and conditions", kemudian klik tombol Install

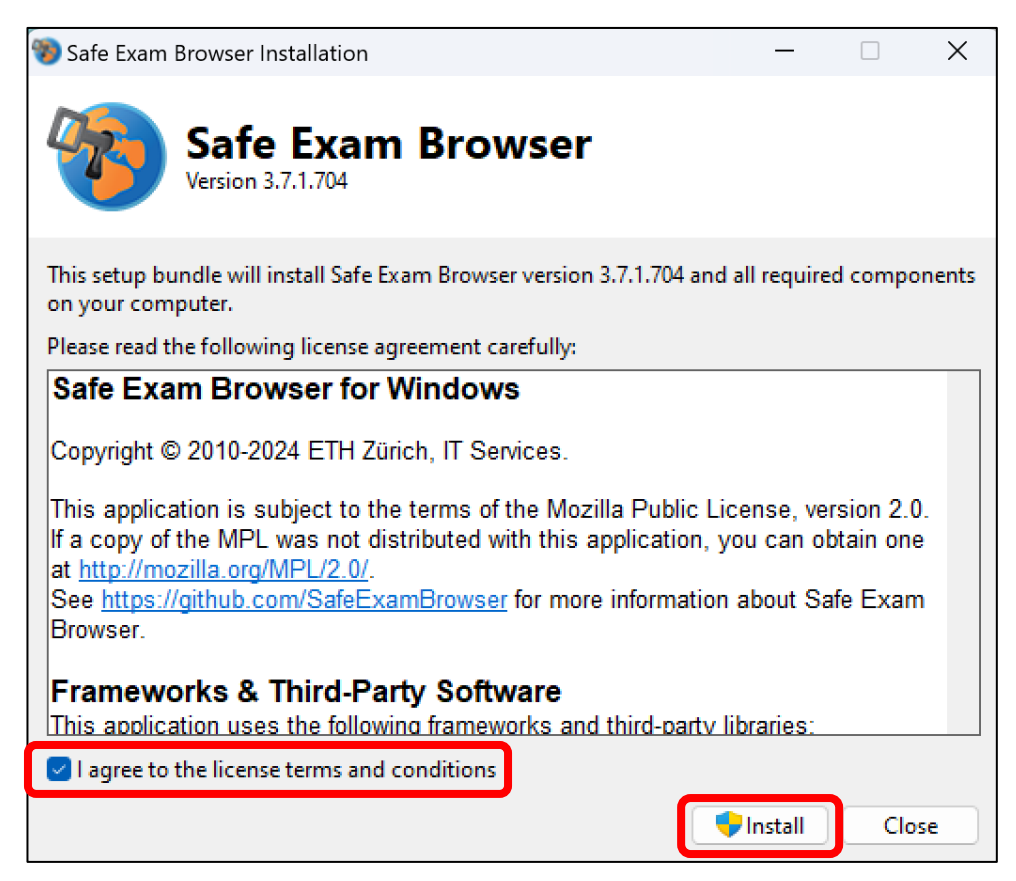

c) Tunggu proses instalasi dan setup sampai selesai

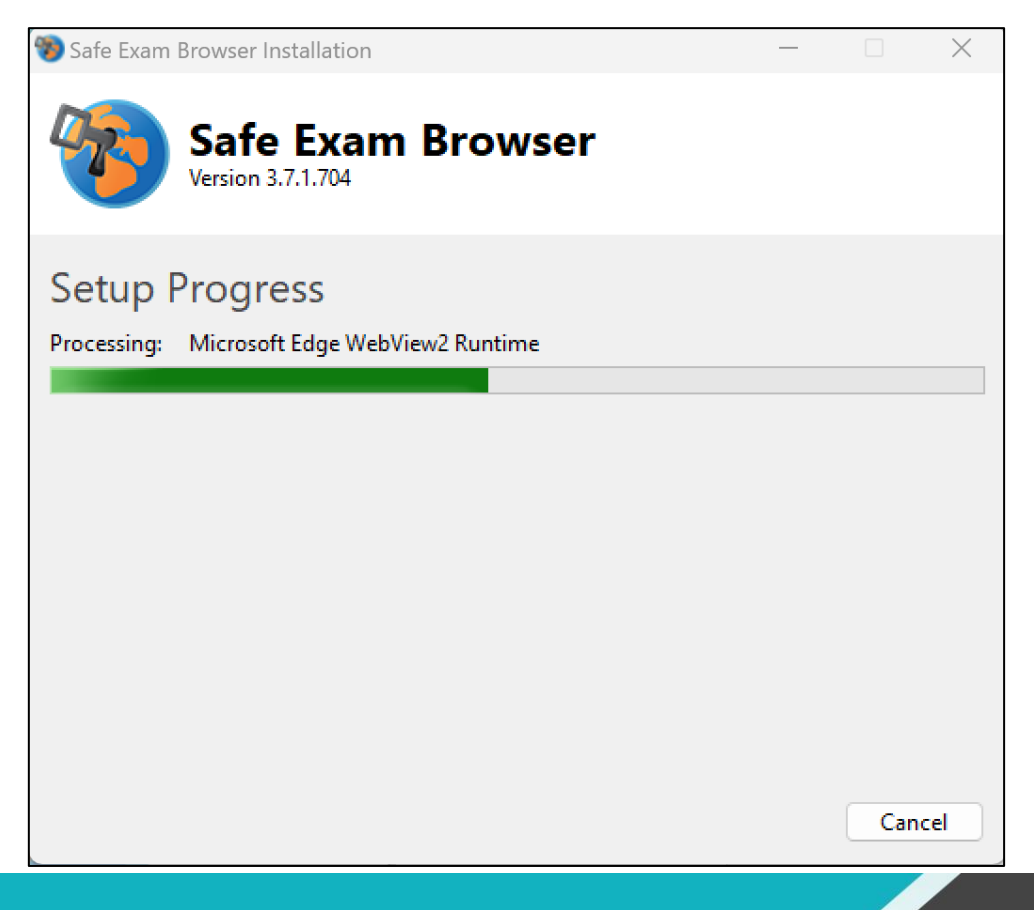

d) Setelah selesai akan muncul tampilan seperti berikut, kemudian klik tombol Close

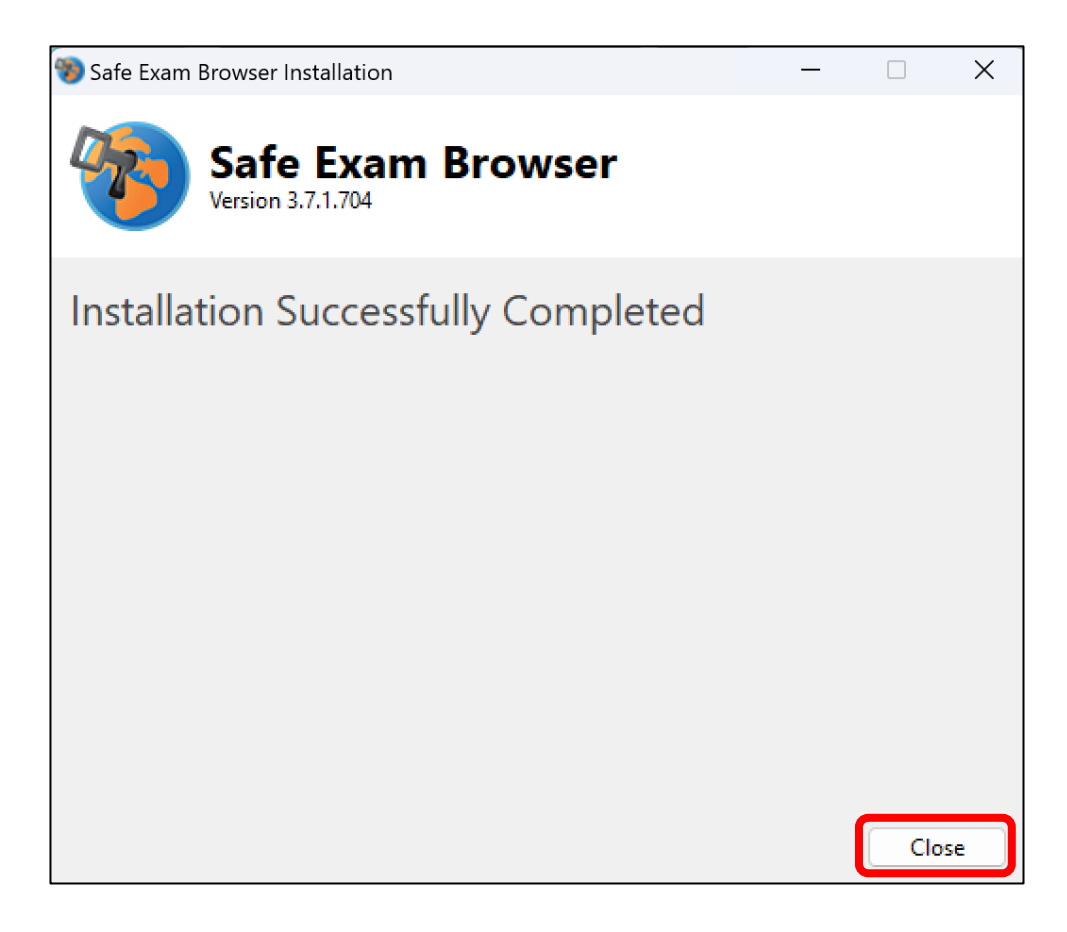

#### Tahapan berikut khusus untuk Windows 7 atau Windows 8 :

b) Tunggu proses persiapan instalasi

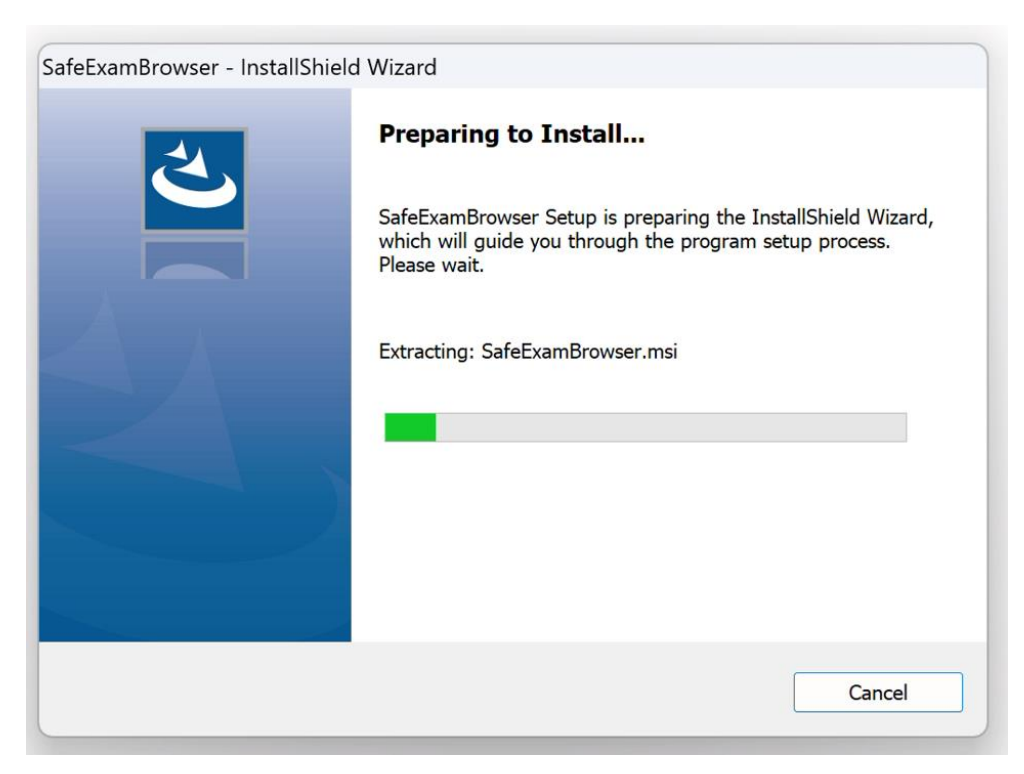

c) selanjutnya klik tombol Next > pada tampilan awal instalasi

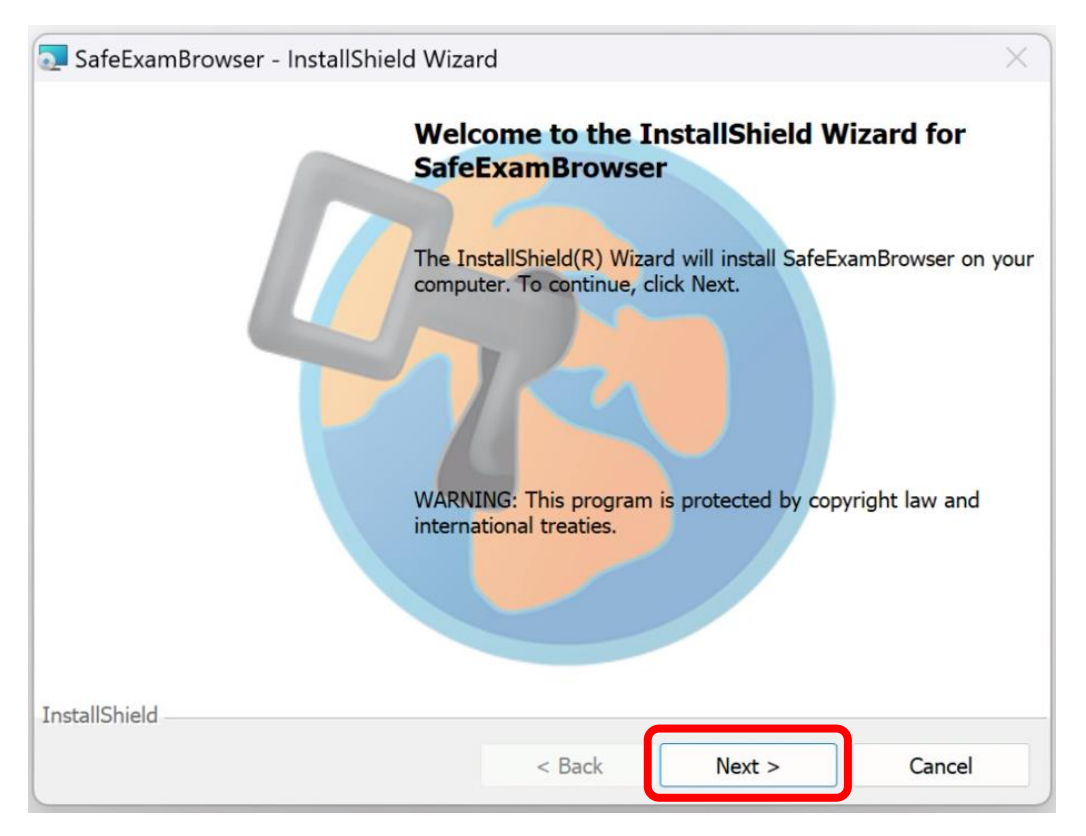

d) Pilih "I accept the terms in the license agreement", kemudian pilih Next >

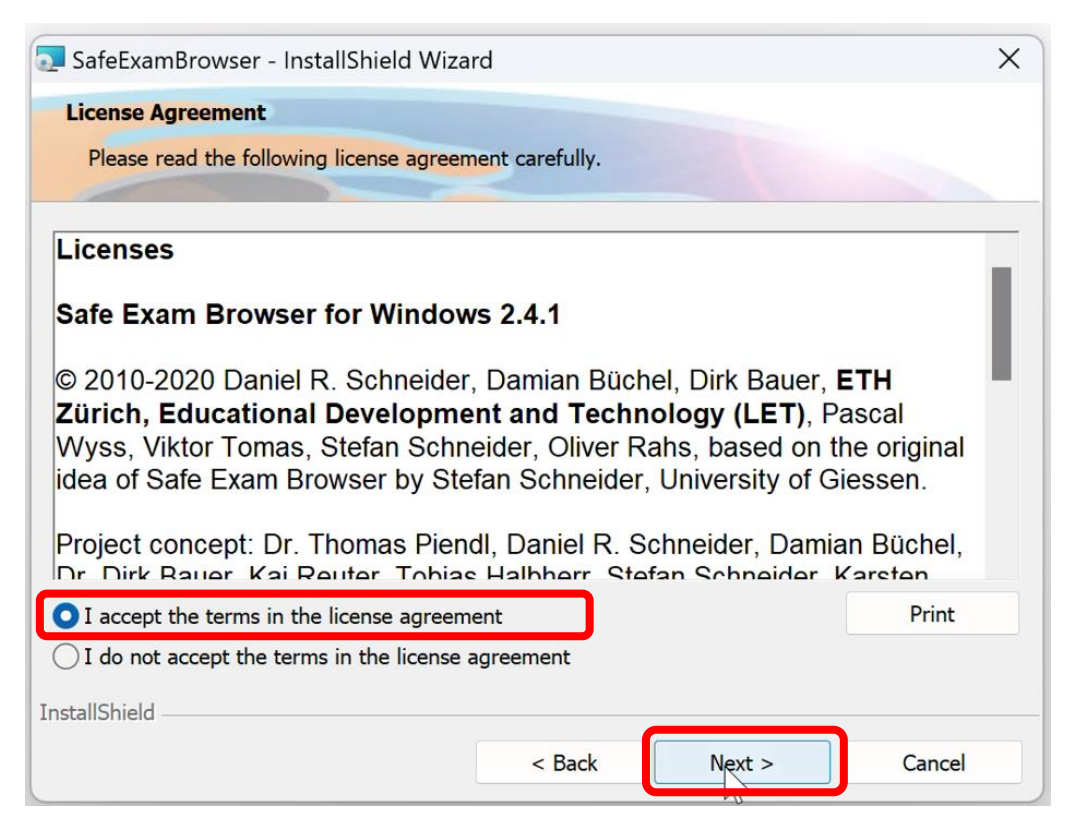

#### e) Pilih Install

| SafeExamBrowser - InstallShield Wizard                                                                                     | ×   |
|----------------------------------------------------------------------------------------------------|-----|
| Ready to Install the Program                                                                                               |     |
| The wizard is ready to begin installation.                                                                                 |     |
| If you want to review any of your installation settings, click Back. Click Cancel to exit the wizard.<br>Current Settings: |     |
| Destination Folder:                                                                                                    |     |
| C:\Program Files (x86)\SafeExamBrowser\                                                                                    |     |
| InstallShield < Back Install Car                                                                                           | cel |

f) Setelah selesai akan muncul tampilan seperti berikut, kemudian pilih Finish

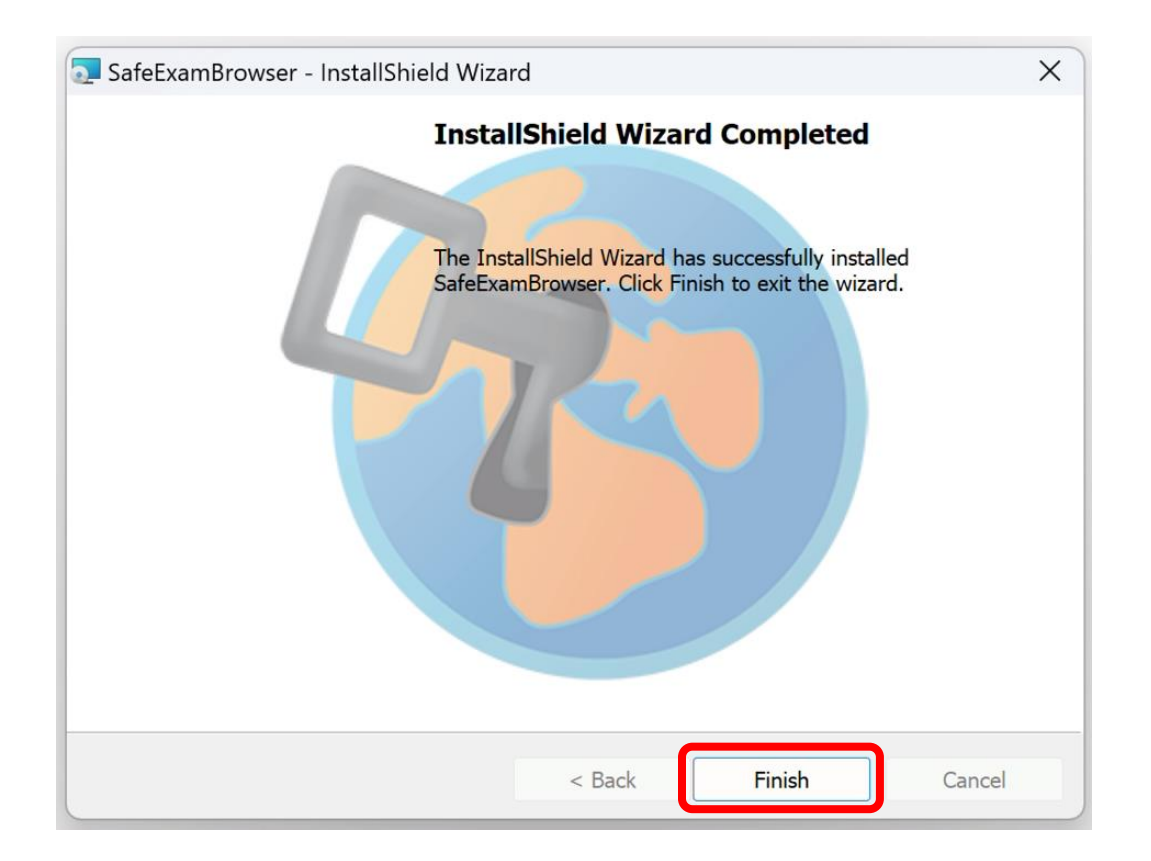

7. Setelah proses instalasi awal selesai, langkah berikutnya yaitu **membuka dan menjalankan Aplikasi Ujian IBT PPNS** dengan cara :

Klik dua kali (Double Click) pada file "2. Buka ini untuk Mulai Ujian (Start Exam).seb".

Name

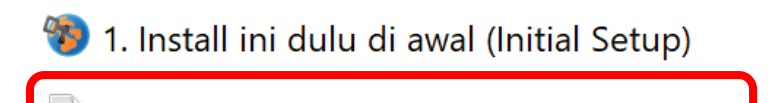

🚳 2. Buka ini untuk Mulai Ujian (Start Exam)

**File tersebut digunakan untuk memulai tes.** Berikut adalah tampilan Aplikasi IBT PPNS yang telah berhasil dibuka.

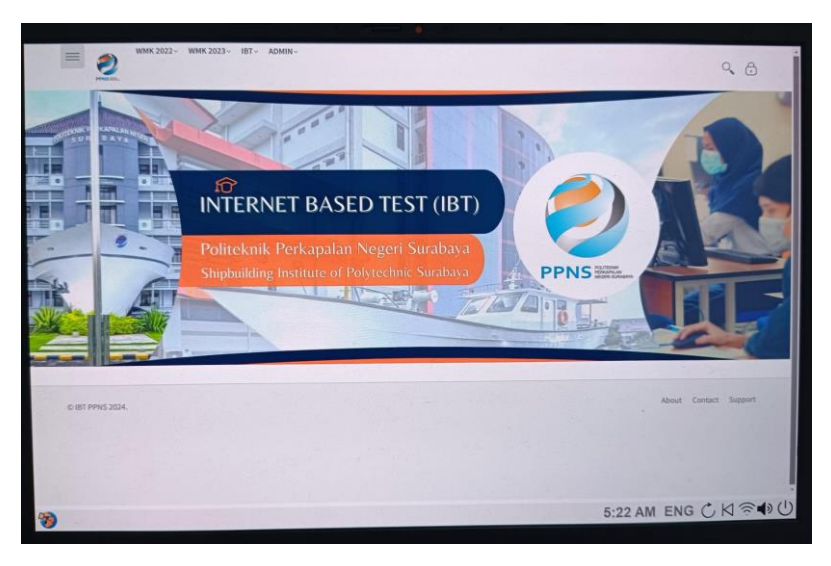

- 8. Sebelum menjalankan Aplikasi Ujian IBT PPNS pada file "**2. Buka ini untuk Mulai Ujian (Start Exam).seb**", pastikan semua jendela aplikasi telah ditutup terutama :
  - a. Zoom
  - b. Skype
  - c. TeamViewer
  - d. AnyDesk
  - e. Microsoft Edge / Firefox / Chrome
  - f. Whatsapp
  - g. Aplikasi lain yang menggunakan webcam (seperti CyberLink Youcam dan aplikasi sejenisnya)

- 9. Untuk keluar dari Aplikasi Ujian IBT PPNS, Peserta bisa menekan tombol **Ctrl + Q** atau dengan melakukan klik pada tombol **Quit** di sebelah kanan bawah aplikasi ujian.
- 10.Tombol Refresh Halaman, Informasi Sinyal Wifi, Indikator baterai, dan tombol Quit (keluar) terdapat di sebelah kanan bawah Aplikasi Ujian IBT PPNS.

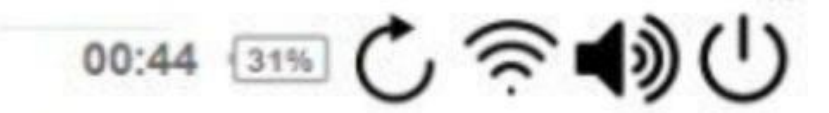

#### Catatan :

- Video tutorial dapat dilihat selengkapnya di : <u>https://s.id/install-SEB</u>
- Setelah mendapatkan akun peserta (*username & password*), peserta dapat melakukan simulasi ujian secara mandiri untuk menguji apakah aplikasi yang telah di-install dapat berjalan dengan baik dan memberikan gambaran tes asli kepada peserta. Hasil simulasi ujian tidak dihitung pada penilaian akhir.

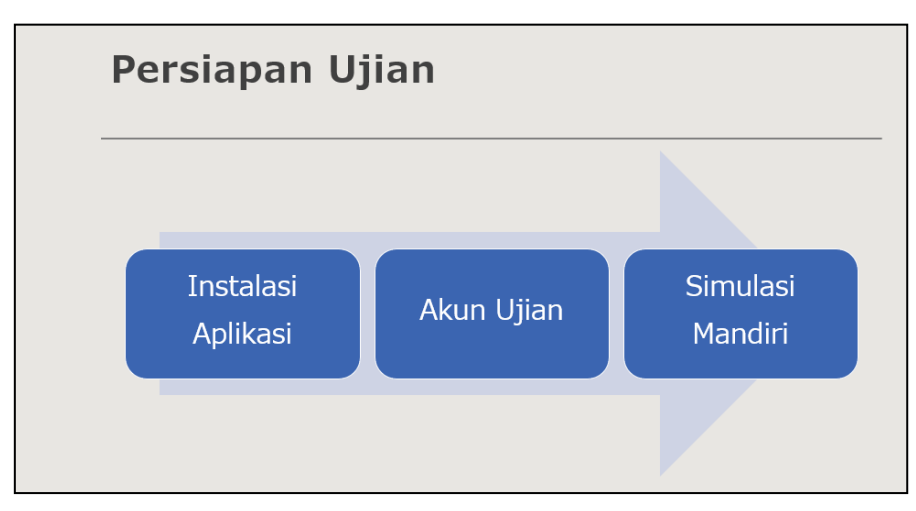

 Jika terdapat kendala teknis terkait proses instalasi dan penggunaan aplikasi ujian, maka dapat membaca lebih lanjut terkait cara/solusi untuk mengatasi kendala tersebut pada link berikut :

https://s.id/faq-ibt-ppns

# PENGGUNAAN APLIKASI UJIAN IBT PPNS

#### Mohon petunjuk ini dibaca dan dipelajari dengan seksama.

Petunjuk ini menjelaskan tentang cara penggunaan Aplikasi Ujian *Internet Based Test* (IBT) PPNS untuk mengerjakan soal-soal tes.

- Sebelum menjalankan file aplikasi ujian "2. Buka ini untuk Mulai Ujian (Start Exam).seb", harap dipastikan kembali semua jendela aplikasi telah ditutup dan tidak berjalan di *background system*, terutama untuk aplikasi Zoom, Skype, TeamViewer, AnyDesk, Microsoft Edge / Firefox / Chrome, Whatsapp, dan aplikasi lain yang menggunakan webcam ( seperti CyberLink Youcam dan aplikasi sejenisnya)
- Selanjutnya, klik dua kali (*Double Click*) pada file "2. Buka ini untuk Mulai Ujian (Start Exam).seb",

Name
Name
1. Install ini dulu di awal (Initial Setup)
2. Buka ini untuk Mulai Ujian (Start Exam)

sampai muncul tampilan Aplikasi Ujian IBT PPNS, seperti gambar berikut.

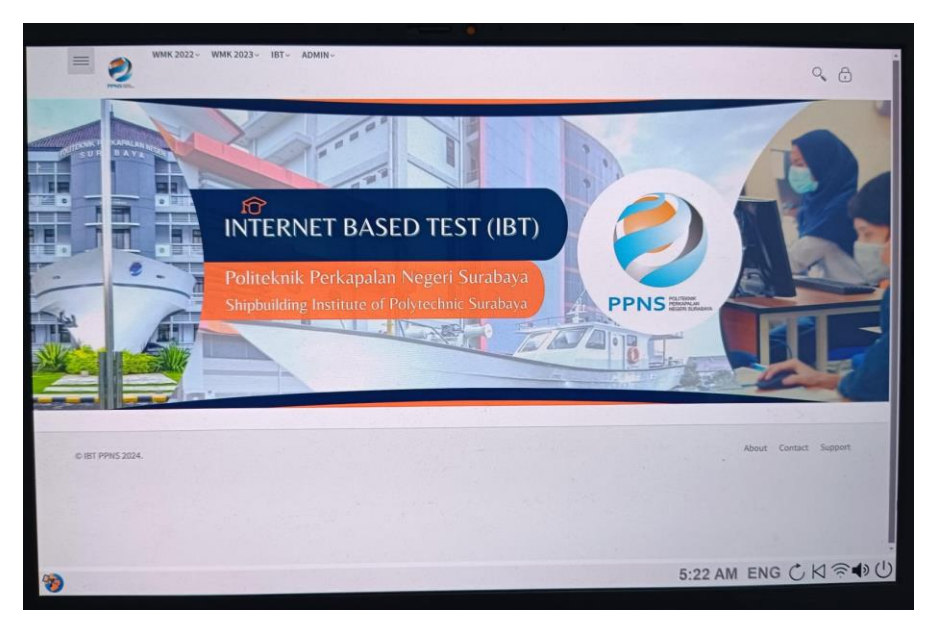

3. Setelah aplikasi terbuka, klik icon 🙃 (gambar gembok) di sebelah kanan atas pada tampilan aplikasi, seperti pada gambar di bawah ini.

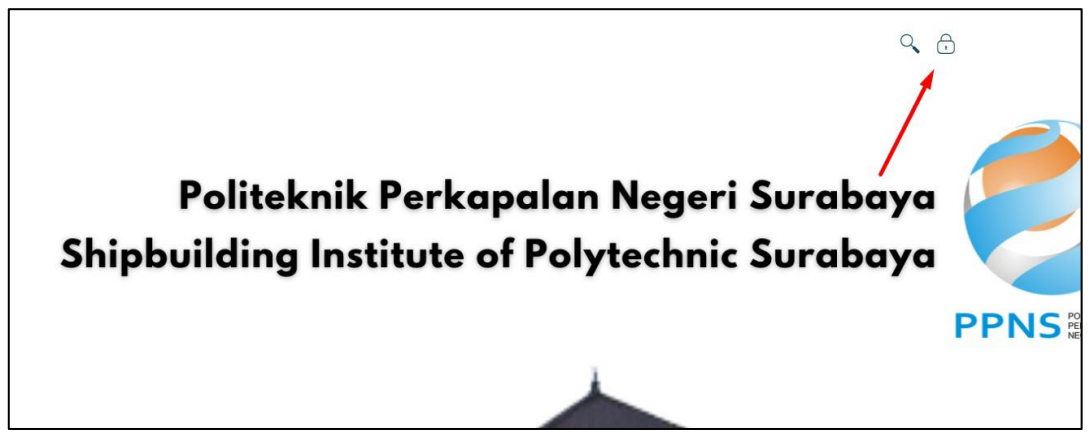

4. Kemudian login dengan memasukkan username dan password dengan benar.

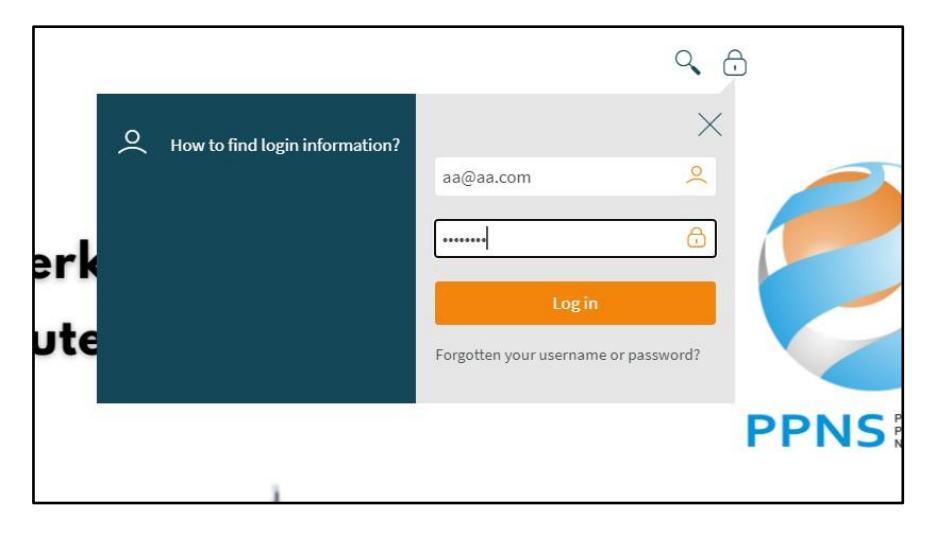

Username dan password dapat dilihat di Kartu Peserta Ujian atau login di

web PMB (pmb.ppns.ac.id) bagian Informasi Tes seperti gambar berikut.

|                                                                                                    | KARTU PESERTA<br>PENDAFTARAN MAHASISWA BARU<br>JALUR SELEKSI MASUK POLITEKNIK PERKAPALAN NEGERI SURABAYA (SMPPNS)<br>POLITEKNIK PERKAPALAN NEGERI SURABAYA<br>TAHUN AKADEMIK 2021/2022<br>NOMOR : 2114200003                                        |
|----------------------------------------------------------------------------------------------------|----------------------------------------------------------------------------------------------------|
| Nama Pendaftar<br>Nomor HP<br>Nama SMUN/SMKN<br>Seleksi                                                                          | : Dhany Tri Teguh Budi Setyawan<br>: 005053002057<br>:SMA Al Falah<br>:SBMPN                                                                                                    |
| <b>Akun Ujian:</b><br>Username<br>Password                                                                                       | -thans - Toposi - con-<br>:SptiZq                                                                                                    |
| Program Pilihan:<br>1.D3 - TEKNIK PERANC<br>2.D3 - TEKNIK BANGU!<br>Pernyataan:<br>Saya menyatakan bahw<br>dan saya bersedia men | ANGAN DAN KONSTRUKSI KAPAL<br>IAN KAPAL<br>va data yang saya isikan dalam formulir pendaftaran mahasiswa baru Politeknik Perkapalan Negeri Sura<br>erima sanksi pembatalan penerimaan sebagai calon mahasiswa Baru di PPNS apabila saya melanggar p |

|                   |           |              |                      |                        | 7                        |
|-------------------|-----------|--------------|----------------------|------------------------|--------------------------|
|                   | Home      | Pendaftaran  | FAQ                  |                        |                          |
|                   |           |              |                      |                        |                          |
|                   |           | / 1          |                      |                        |                          |
|                   |           |              | Daftar In            | iormasi Detail         |                          |
|                   |           | 2            |                      | iormasi Detail         |                          |
| Informasi Tes     |           |              |                      |                        |                          |
| Tes Rekayasa deng | an materi | (Matematika, | Fisika, Bahasa Indor | nesia, Bahasa Ing      | gris) dan Tes Skolastik. |
| Durasi            |           | :            | 2,5 jam (08.00-10.3  | 30)                    |                          |
| Metode            |           | :            | IBT                  |                        |                          |
| Prosedur Tes      |           | :            |                      |                        |                          |
| Ruang Ujian       |           | :            | https://s.id/ruang   | -ujian-PPNS            |                          |
| Username          |           | :            | TERY MILLION         | <del>genetit som</del> |                          |
| Password          |           | :            | K8Dkq9               |                        |                          |

5. Jika sudah berhasil login, maka pilih jenis ujian (sesuai yang akan diikuti).

|                                    | No recent courses |                          | No upcoming activities due |
|------------------------------------|-------------------|--------------------------|----------------------------|
| Course overview                    |                   |                          | Private files              |
| ▼ All (except removed from view) ▼ |                   | L <u>≟</u> Course name ▼ | No files available         |
|                                    |                   |                          | Manage private files       |
| SBMPN ····                         |                   |                          | Unline users               |

6. Kemudian klik **ujian yang akan diikuti** 

| Dashboard > My courses > exam1<br>SBMPN (code:QSCUTY)     | and a subtle first |
|-----------------------------------------------------------|--------------------|
| 🍘 Dashboard 👫 Site home 🛗 Calendar 📮 Badges 🖉 All courses |                    |
|                                                           | Course dashboard 🌣 |
| Vijian SBMPN                                              | Your progress      |
|                                                           |                    |

7. Setelah itu klik Attempt quiz now

| Ujian SBMPN |                                                         |  |
|-------------|---------------------------------------------------------|--|
|             | To attempt this quiz you need to know the quiz password |  |
|             | Grading method: Highest grade                           |  |
|             | Attempt quiz now                                        |  |

8. Kemudian, jika muncul keterangan "**Back to the course**" berarti aplikasi ujian yang di-install **belum sesuai** (beda versi aplikasi) dengan aplikasi ujian yang disediakan dan digunakan pada IBT PPNS.

| Circulaci Mandiai                                                                                        | Course dashboard 🍄 |
|----------------------------------------------------------------------------------------------------|--------------------|
| Simulasi Mandin                                                                                          |                    |
| This quiz has been configured so that students may only attempt it using the Safe Exam Browser.          |                    |
| Time limit: 5 mins                                                                                       |                    |
| Grading method: Highest grade                                                                            |                    |
| This quiz has been configured to use the Safe Exam Browser with client configuration. Back to the course |                    |

9. Setelah berhasil Attempt quiz now dan tidak muncul keterangan error, silahkan masukkan password kode ujian yang disampaikan oleh pengawas ruangan melalui aplikasi ZOOM Meeting dan kemudian klik tombol Start Attempt

| Start attempt | ×                                                       |
|---------------|---------------------------------------------------------|
| Password      | To attempt this quiz you need to know the quiz password |
| Quiz password |                                                         |
|               | Start attempt Cancel                                    |

10.Setelah itu akan muncul soal dan sisa waktu (time left) pengerjaan ujian seperti

pada gambar di bawah ini.

|                                    | Course dashboard 🍄 | Quiz navigati    |
|------------------------------------|--------------------|------------------|
|                                    | Time left 0:08:57  | 1                |
| Presiden ke 2                      |                    | Finish attempt . |
| O a. KH Abdurrahman Wahid          |                    |                  |
| O b. Ir Soekarno                   |                    |                  |
| 🔿 c. Susilo Bambang Yudhoyono      |                    |                  |
| ○ d. Megawati Soekarno             |                    |                  |
| $^{\bigcirc}$ e. Jenderal Soeharto |                    |                  |
|                                    |                    |                  |

11. Jika sudah selesai mengerjakan, klik Finish Attempt

|                    | BI                                                                                                    | La Binasharina  |
|--------------------|----------------------------------------------------------------------------------------------------|-----------------|
| 🖚 Dashboard 🕈      | Site home 🛗 Calendar 🖪 Badges 🖉 All courses                                                                    |                 |
|                    | Course dashboard 🕏                                                                                             | Quiz navigation |
|                    | Time left 0:04:58                                                                                              | 1 2 3 4 5 6 7 8 |
| Question <b>1</b>  | Beberana hari terakhir kita mendanat kabar duka dengan meninggalnya Sudan, badak putih iantan terakhir di      |                 |
| lot yet answered   | dunia. Hal ini berarti, hewan tersebut mengalami ancaman kepunahan yang nyata. Namun, siapa sangka berita      |                 |
| larked out of 1.00 | ancaman kepunahan ternyata tidak berhenti sampai di situ saja. Kini, paus sikat Atlantik Utara atau yang kerap | Finish attempt  |
| P Flag question    | disebut paus balin juga diambang kepunahan. Indikatornya adalah tidak ada kelahiran dari mamalia laut itu      |                 |
|                    | pada tahun ini. Para peneliti menyebut bahwa mereka belum melihat bayi paus balin yang lahir di daerah calving |                 |
|                    | di lepas Pantai Florida dan Georgia. Padahal, empat bulan musim dingin hewan ini (yang juga merupakan musim    |                 |
|                    | melahirkan), berakhir pada bulan Maret.                                                                        |                 |
|                    | Pernyataan yang sesuai dengan teks di atas adalah                                                              |                 |
|                    | Oa. Pada bulan Maret merupakan bulan kelahiran paus balin.                                                     |                 |
|                    | O b. Indikator kepunahan dapat dilihat dari tingkat kelahiran.                                                 | 1               |
|                    | 🔿 c. Berita ancaman kepunahan juga mengancam semua mamalia.                                                    |                 |
|                    | O d. Badak dari Sudan sudah dinyatakan punah.                                                                  |                 |
|                    |                                                                                                    |                 |

12.Setelah itu klik Submit all and finish

| Ujian SBMPN<br>Summary of attempt |                                                                    |  |
|-----------------------------------|--------------------------------------------------------------------|--|
|                                   |                                                                    |  |
| 1                                 | Answer saved                                                       |  |
|                                   | Return to attempt                                                  |  |
|                                   | Time left 0:07:52                                                  |  |
|                                   | This attempt must be submitted by Wednesday, 9 June 2021, 2:08 AM. |  |
|                                   | Submit all and finish                                              |  |
|                                   |                                                                    |  |

13.Kemudian klik Submit all dan finish lagi seperti pada gambar di bawah ini

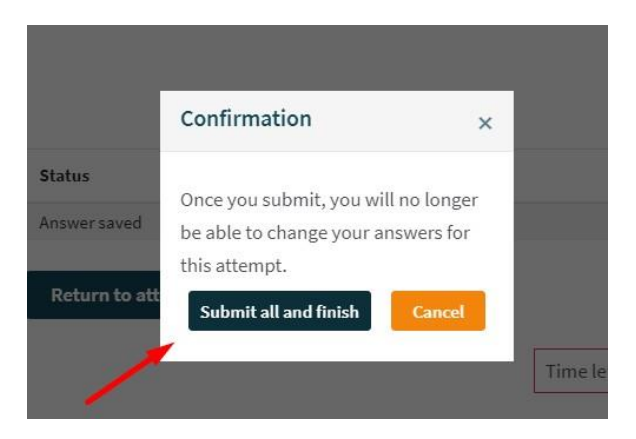

14.Setelah selesai ujian, **tekan Ctrl + Q** atau icon **Power off** di kanan bawah untuk keluar dari aplikasi ujian.

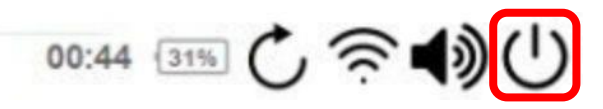

# PENGAWASAN PESERTA UJIAN IBT PPNS

Ujian IBT menggunakan Laptop/Notebook untuk mengerjakan soal dan *smartphone* (HP) untuk monitoring peserta.

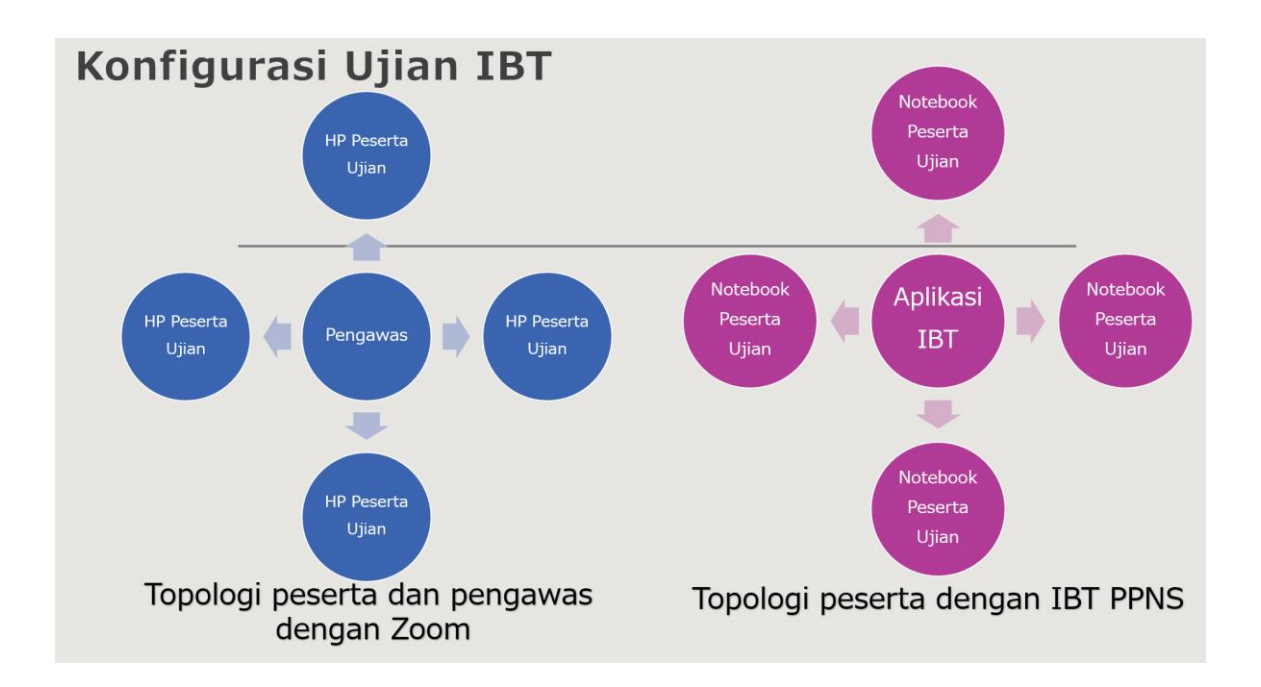

Penamaan Zoom harap disesuaikan dengan ketentuan berikut ini. Pastikan juga Mic Audio

dapat aktif (menyala) dan berfungsi dengan baik, dengan mengklik Join Audio Zoom.

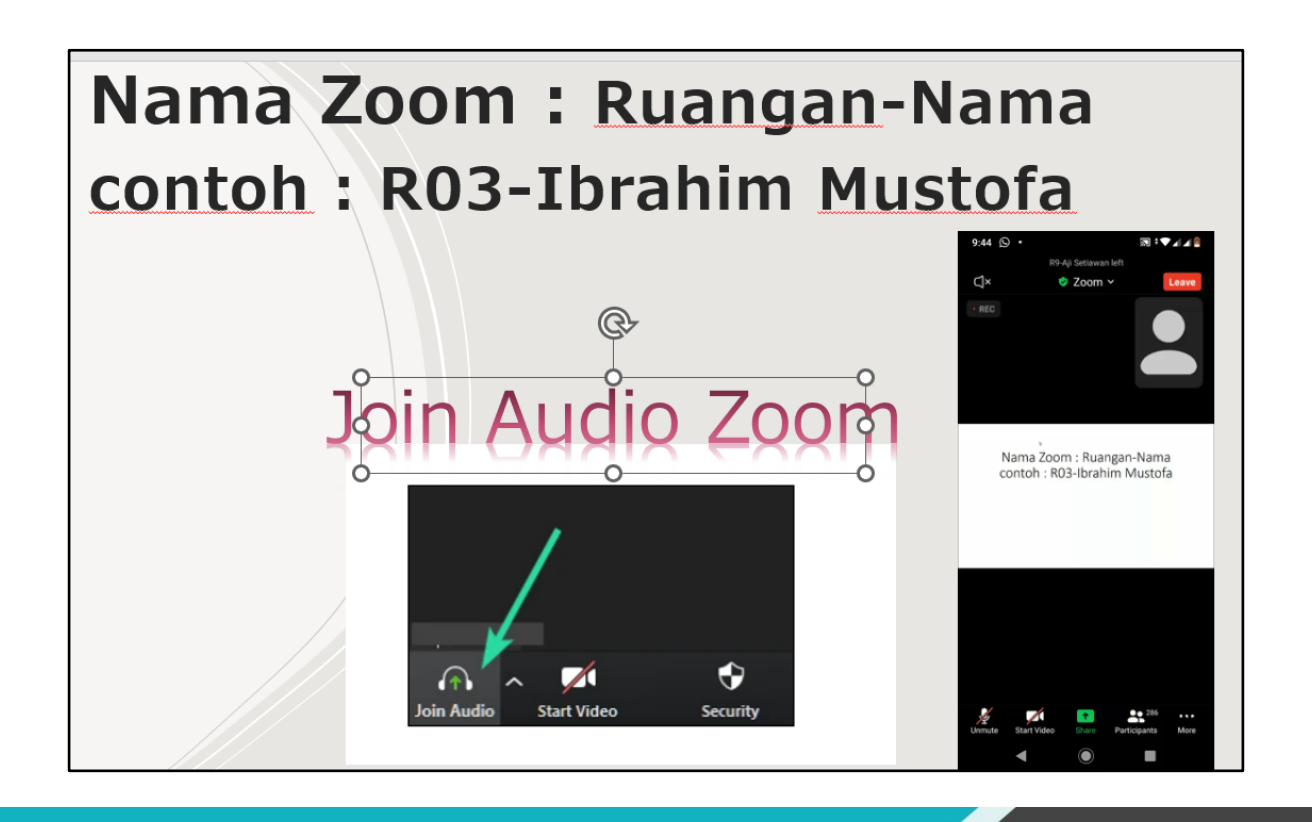

#### KETETAPAN SELAMA PELAKSANAAN

- 1. *Smartphone* diletakkan di samping kanan / kiri peserta dengan jarak minimal 1 meter dan tinggi minimal 1,2 meter / sejajar kepala peserta.
- 2. Pastikan *smartphone* terhubung dengan daya selama pelaksanaan tes.
- 3. Kendala apa pun yang peserta hadapi pada hari pelaksanaan tes, dapat disampaikan kepada *helpdesk* atau pengawas.
- 4. Peserta harus sudah menginstall perangkat yang ditentukan. Peserta yang belummenginstall aplikasi tes dinyatakan gugur.
- 5. Peserta tidak diperkenankan mengerjakan tes di luar jadwal yang telah ditentukan.
- 6. Peserta tidak diperkenankan mengerjakan tes tanpa instruksi dari pengawas.
- 7. Peserta diperkenankan menyiapkan pena dan lembar kertas polos untuk keperluan coretcoret. (kertas di hancurkan setelah tes selesai)
- 8. Peserta **dilarang** menggunakan alat bantu hitung maupun alat bantu lainnya selama mengerjakan tes.
- 9. Selama mengerjakan peserta menghadap ke layar monitor dengan posisi sesuai dengan aturan (**100 persen wajah dan bahu tampak terlihat di layar monitor**).
- 10. Peserta wajib menyalakan *microphone* dengan tetap menjaga ketenangan selama proses pengerjaan tes.
- 11. Jika terjadi putus koneksi pada internet, video (*webcam*), atau audio (*microphone* dan *speaker*) pada peserta maka panitia akan memutuskan apakah peserta diperbolehkan melanjutkan tes yang sudah dilaksanakan atau tidak, berdasarkan informasi dan data dari pengawas dan Admin IT.
- Peserta wajib terhubung dan tetap login melalui ZOOM Meeting mulai dari proses verifikasi data sampai dengan selesai pengerjaan tes. Pastikan audio dan video pada ZOOM Meeting berjalan lancar.
- 13. Peserta yang tidak hadir dalam **ZOOM Meeting** dan tidak melalui proses verifikasi data dinyatakan gugur.
- 14. Apabila peserta mengalami kendala teknis pada saat tes sudah dimulai sehingga peserta tidak dapat menyelesaikan tes (diluar kesalahan panitia) maka dinyatakan gugur.

#### PENGATURAN RUANGAN PESERTA UJIAN

- 1. Ketentuan tata letak kamera dan *background* yang digunakan.
  - a) *Smartphone* diletakkan di samping kanan / kiri peserta dengan jarak minimal 1 meter dan tinggi minimal 1,2 meter / sejajar kepala peserta.
  - b) Peserta dilarang menggunakan virtual background pada ZOOM Meeting.

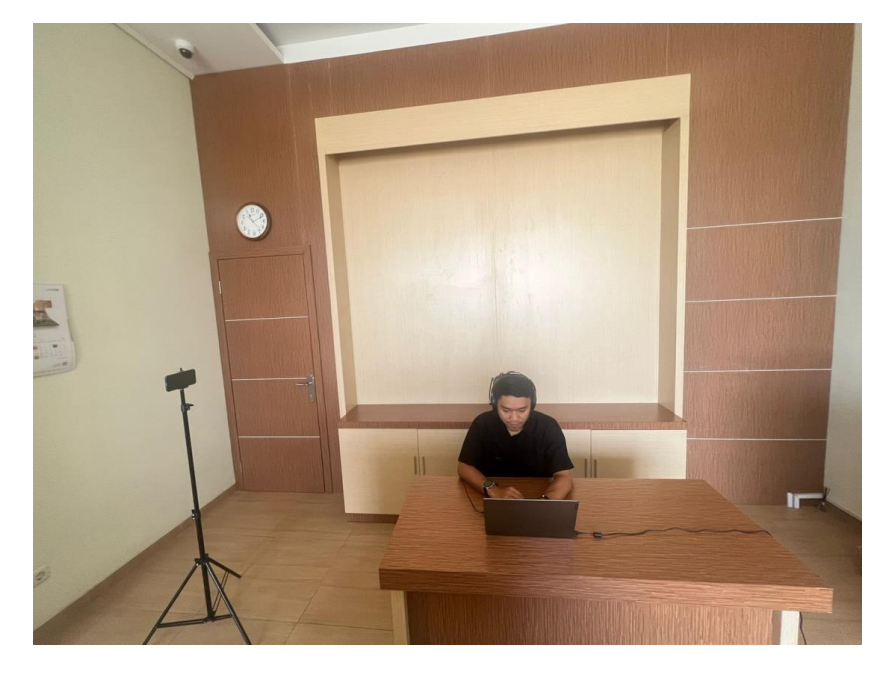

2. Tampilan peserta dari kamera *smartphone*.

Harus tampak sebagian wajah, keyboard, dan layar laptop.

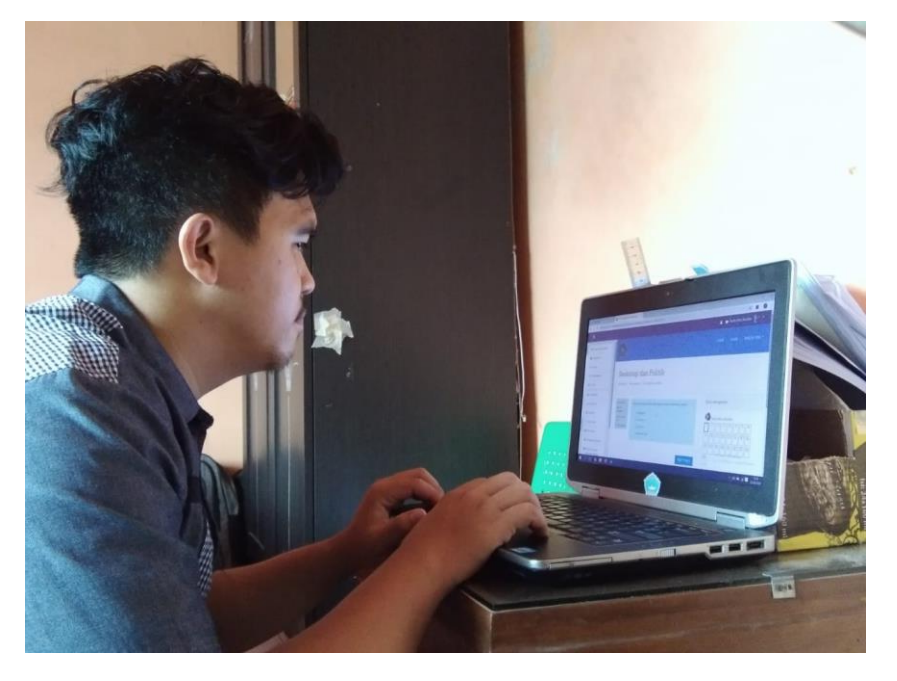

# TATA TERTIB PESERTA UJIAN IBT PPNS

Tata tertib peserta Ujian Online IBT dibagi dalam tiga bagian yaitu: sebelum ujian dimulai, selama ujian berlangsung, dan setelah ujian selesai, dengan rincian sebagai berikut.

# A. Sebelum Ujian dimulai

- 1. Peserta yang dapat menjalani Ujian Online adalah Peserta yang namanya tertuang dalam Daftar Hadir dan Terdaftar pada Jadwal Pelaksanaan Ujian.
- 2. Peserta ujian mengakses Aplikasi Ujian IBT PPNS dengan file yang telah diunduh (*download*) dan telah terinstall di laptop, sesuai yang disediakan oleh panitia, sesuai tanggal ujian yang telah dirilis pada web **https://pmb.ppns.ac.id/**
- 3. Peserta telah menyiapkan perangkat yang wajib dipersiapkan :
  - a. **laptop** sesuai spesifikasi yang disyaratkan dan dapat terkoneksi dengan internet secara stabil,
  - b. **smartphone** dengan fasilitas kamera depan/belakang **aktif** dan telah terinstall aplikasi **ZOOM Meeting**,
  - c. **kuota Internet** (minimal **3GB**) dan kecepatan internet (minimal **3Mbps**) untuk koneksi internet selama ujian berlangsung,
  - d. ruangan tes telah terkondisi sesuai ketentuan,
  - e. sumber listrik aman untuk mengantisipasi listrik padam atau laptop mati.
  - 4. Peserta telah menyiapkan dokumen pendukung :
    - a. Kartu Identitas Pribadi (KTP/SIM/Identitas Lain)
    - b. Kartu Peserta Ujian
- 5. Apabila diperlukan, peserta dapat menggunakan kertas kosong untuk coretan pada ujian berlangsung.
- 6. KTP, Kartu Ujian dan kertas kosong **ditunjukkan ketika pengambilan foto peserta** oleh pengawas atau saat peserta melakukan login pada aplikasi ujian.
- Peserta mengenakan pakaian bebas rapi dan dilarang mengenakan kaos oblong (*T-Shirt*), serta tidak menggunakan topi. Khusus wanita berkerudung disarankan menggunakan kerudung berwarna cerah.
- 8. Selama mengikuti Tes, Peserta harus dalam posisi duduk sendiri dalam ruangan tertutup dan tidak ada gangguan atau intervensi dari orang lain.
- Peserta harus login ujian paling lambat 30 menit sebelum ujian dimulai, keterlambatan dengan alasan apapun sejak waktu tes dimulai, Peserta TIDAK DIPERBOLEHKAN mengikuti ujian.
- 10. Memasukkan Username dan Password untuk login ke dalam aplikasi.
- 11.Mengecek kesesuaian identitas yang tampil di layar perangkat ujian.

- 12.Peserta **tidak diperbolehkan** menggunakan kalkulator, buku, maupun catatan lain, alat komunikasi seperti telepon seluler selain perangkat yang akan digunakan ujian, jam tangan (arloji), kamera, headset, dan sebagainya.
- 13.Melakukan **simulasi ujian sesuai dengan waktu yang disediakan** untuk meyakinkan bahwa aplikasi sudah bisa digunakan.
- 14. Peserta tidak diperbolehkan mengenakan masker atau penutup wajah lainnya.
- 15.Membaca dengan seksama petunjuk mengerjakan ujian yang sudah tersedia pada aplikasi ujian/latihan ujian.

# B. Selama Ujian Berlangsung

- 1. Peserta hanya mengerjakan soal ujian dan tidak melakukan aktivitas lain selama tes berlangsung.
- Selama ujian berlangsung, aktivitas peserta akan direkam melalui kamera yang ada pada perangkat ujian peserta. Apabila aktivitas peserta tidak bisa terlihat melalui kamera, pengawas dapat menghentikan ujian peserta dan peserta dianggap telah menyelesaikan ujian.
- 3. Menjawab butir soal dengan cara memilih/mengklik opsi jawaban pada layar.
- Peserta dapat mengubah pilihan jawaban dengan cara memilih/mengklik pilihan jawaban lain yang dianggap benar selama belum berpindah ke soal berikutnya. Jawaban peserta otomatis akan terganti dengan pilihan jawaban yang terakhir.
- 5. Peserta dapat mengidentifikasi kelengkapan jawaban pada daftar soal di bagian bawah layar perangkat ujian atau di sisi kanan layar pada perangkat ujian yang memiliki layar lebar. Soal-soal yang belum dijawab ditandai dengan kotak warna merah dan soal-soal yang sudah dikerjakan ditandai dengan kotak warna hijau.
- 6. Selama ujian berlangsung, peserta **DILARANG**:
  - a. MEREKAKAM / MENG-CAPTURE SOAL menggunakan HP/Laptop atau lainnya.
  - b. Menanyakan jawaban soal kepada siapa pun.
  - c. Bekerja sama atau berkomunikasi (berbicara) dengan orang lain.
  - d. Memberi dan atau menerima bantuan dalam menjawab soal ujian.
  - e. Meninggalkan ruangan selama ujian berlangsung.
  - f. Mematikan atau menutup kamera selama ujian berlangsung.
  - g. Menggantikan atau digantikan oleh orang lain.
  - h. Membuka atau mengakses aplikasi lain selain aplikasi ujian. Jika dilakukan akan mengakibatkan akun peserta di-*suspend/block* dan akan terkunci.
  - i. Makan atau minum selama ujian.
  - j. Menggunakan *Headset* atau sejenisnya.

- Apabila peserta diindikasikan melakukan pelanggaran/kecurangan seperti pada poin 6, maka panitia/pengawas berhak untuk melakukan pemutusan hubungan komputer peserta dengan server ujian (*disconnect*).
- 8. Aplikasi Ujian akan berhenti secara otomatis ketika waktu tes berakhir. Peserta akan ter-*logout* dan jawaban akan tersimpan secara otomatis.

## C. Setelah Ujian Selesai

- 1. Memastikan kembali identitas dan jawaban yang telah diisikan sebelum menekan tombol akhiri ujian.
- 2. Peserta tidak diperbolehkan meneruskan pekerjaan serta tetap duduk di tempat pada saat waktu ujian berakhir

# Setiap pelanggaran terhadap TATA TERTIB ujian ini, akan mengakibatkan peserta DIBATALKAN hasil ujiannya.